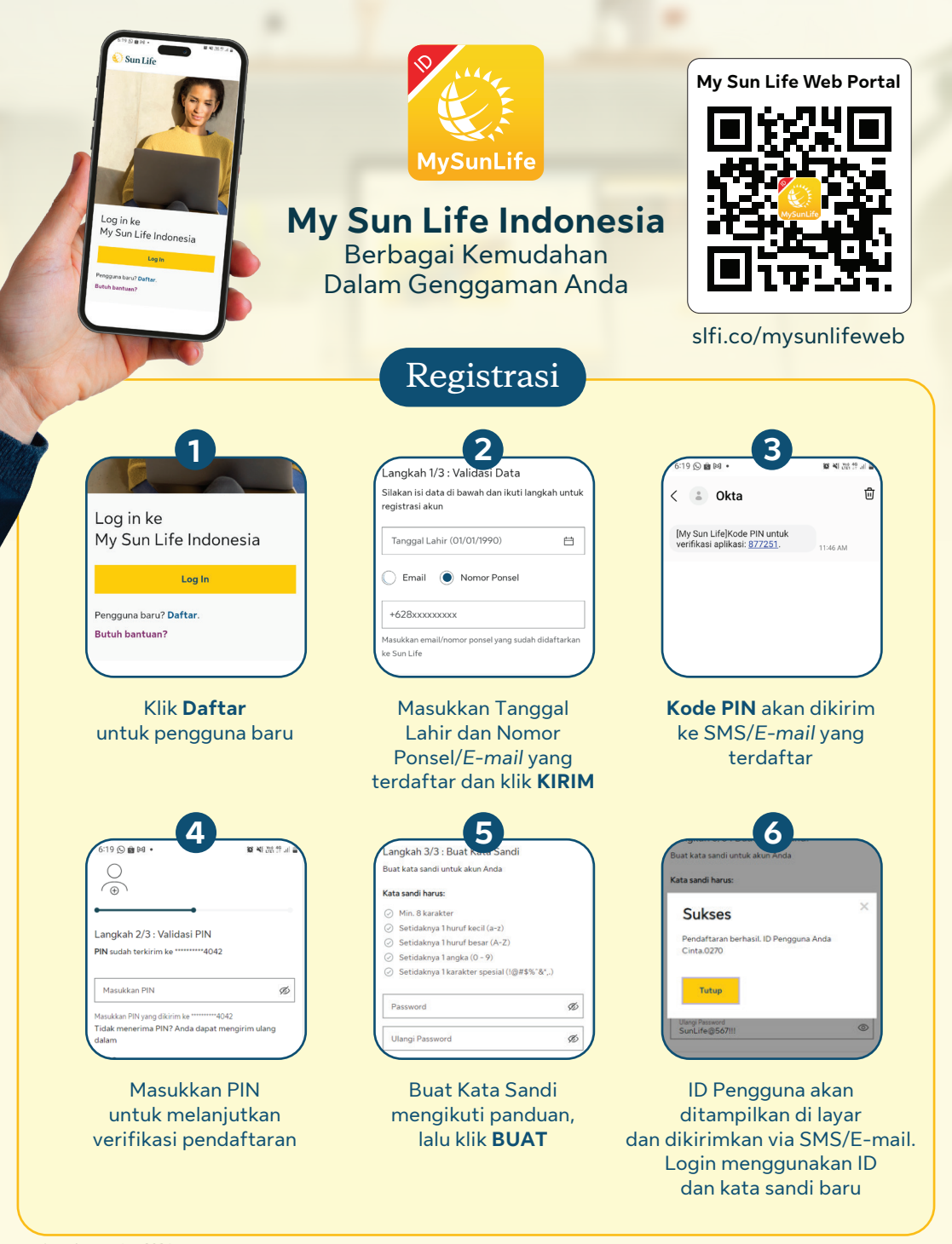

炎 Sun Life

versi pembaruan Jan-2024

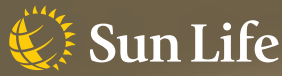

## Panduan Instalasi Desktop Web & Mobile Web My Sun Life Indonesia

## Cara instal DESKTOP WEB

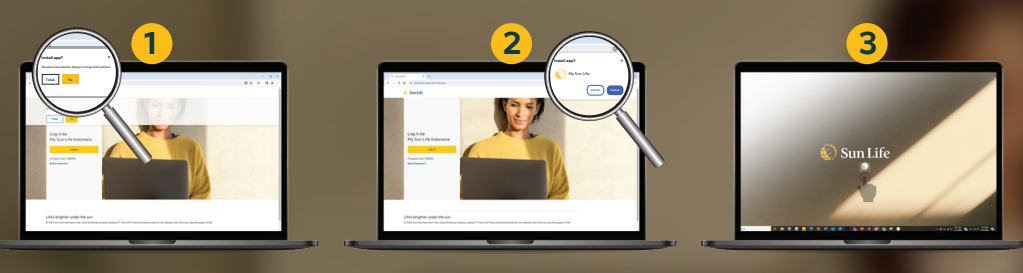

Pada banner "**Install App**" klik "**Ya**" untuk menyetujui instalasi

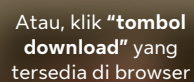

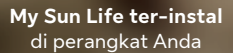

## Cara instal MOBILE WEB

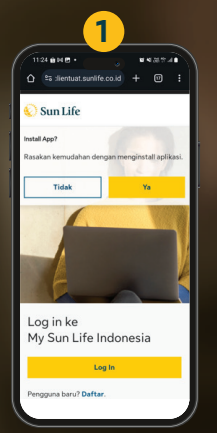

Pada banner "**Install App**" klik "**Ya**" untuk menyetujui instalasi

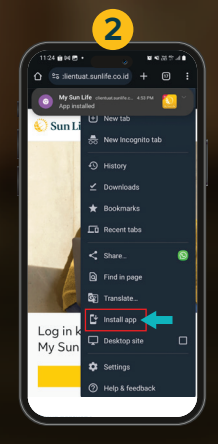

Atau, klik tombol menu\* (3 titik) di sudut kanan atas pada Dektop Web

\*Tampilan gambar menggunakan browser Chrome. Icon menu dapat berbeda antar browser

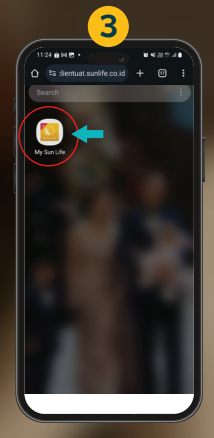

Mobile Web berhasil ter-instal di perangkat Anda dengan tampilan logo berikut